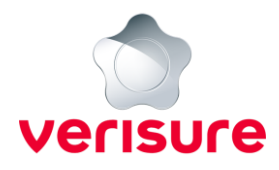

## **INSTRUKTION FÖR BYTE AV LÖSENORD**

Nedan hittar du en steg-för-steg guide för hur du byter lösenord för ditt konto hos Verisure.

| verisure             |
|----------------------|
| E-postadress         |
| Lösenord 💿           |
| Glömt ditt lösenord? |

1. Börja med att öppna en webbläsare, gå till <u>https://mypages.verisure.com/login</u> och klicka på **Glömt ditt lösenord?** 

| Glömt lösenord                                                                                |  |  |  |  |  |  |
|-----------------------------------------------------------------------------------------------|--|--|--|--|--|--|
| Vänligen ange din e-postadress och ditt<br>mobilnummer för att generera ett nytt<br>lösenord. |  |  |  |  |  |  |
| E-post                                                                                        |  |  |  |  |  |  |
| Mobiltelefonnummer<br><b>+46 ▼</b> 70 123 45 67                                               |  |  |  |  |  |  |
| Fortsätt                                                                                      |  |  |  |  |  |  |

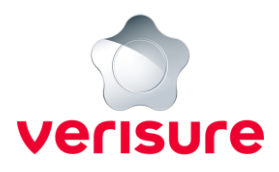

2. Fyll i din e-postadress samt ditt telefonnummer och klickar på Fortsätt

| Om du an<br>mobilnum<br>verifiering | gett din e-postadress och ditt<br>mer korrekt, kommer du att få en<br>iskod i ett SMS. |  |  |  |  |
|-------------------------------------|----------------------------------------------------------------------------------------|--|--|--|--|
| Verifieringskod                     |                                                                                        |  |  |  |  |
|                                     | Fortsätt                                                                               |  |  |  |  |
| Avbryt                              |                                                                                        |  |  |  |  |

3. Nu fyller du i SMS-koden du fått per SMS i fältet Verifieringskod och klickar på **Fortsätt.** Kommer ingen SMS-kod, vänligen titta i mappen för ignorerade meddelanden.

| Skapa och verifiera ditt nya lösenord |   |      |                        |
|---------------------------------------|---|------|------------------------|
| Vänligen ange ett nytt lösenord.      |   |      |                        |
| Nytt lösenord                         | 0 |      |                        |
|                                       |   | Löse | nordet måste innehålla |
| Bekräfta ditt nya lösenord            |   | ?    | En liten bokstav       |
|                                       |   | 0    | En stor bokstav        |
| Fortsätt                              |   | 8    | En siffra              |
| Avbryt                                |   | 0    | Åtta tecken            |

4. Nu får du välja ett nytt lösenord, det fyller du i de första två fälten enligt kriterierna på bilden. När du fyllt i det klickar du på **Fortsätt.** 

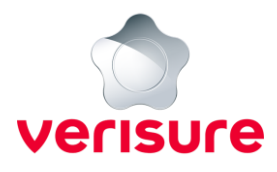

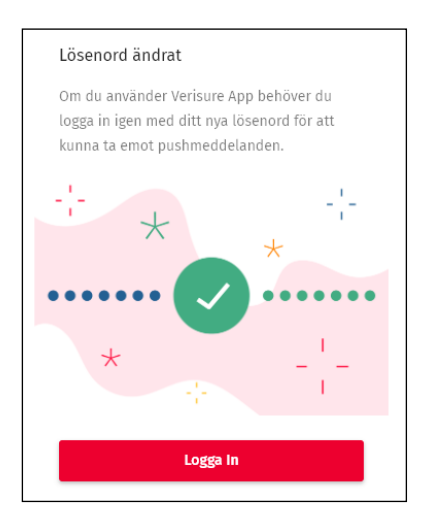

5. Nu är ditt lösenord bytt och du kan logga in på ditt konto, du kommer till inloggningssidan genom att klicka på **Logga in.**